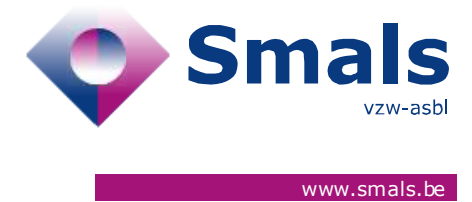

## Script & Forms Camunda Genesys Release 20-01-2021

## **RELEASE NOTE**

| Auteur, service et<br>coordonnées de<br>contact | Date       | Copie à                   | Commentaires              |
|-------------------------------------------------|------------|---------------------------|---------------------------|
| Script & Forms<br>Camunda<br>Genesys            | 15-01-2021 | Click here to enter text. | Click here to enter text. |

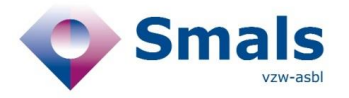

## TABLE OF CONTENT

| 1.         | RELEASE                                                                                            |
|------------|----------------------------------------------------------------------------------------------------|
| 2.<br>ON A | IMPROVEMENTS OF THE FUNCTIONALITY "LINKED TICKETS BY PHONE NUMBER"                                 |
| 2.1.       | Goal3                                                                                              |
| 2.2.       | Solution :3                                                                                        |
| 2.3.       | Solution in detail4                                                                                |
| 3.         | OTHER FEATURES11                                                                                   |
| 3.1.       | All scripts, limit of characters in comment11                                                      |
| 3.2.       | Script 1A, field "phone_mob_mut_index_patient" and phone_LL_mut_index_patient are now displayed 11 |

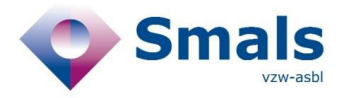

## 1. Release

| RELEASE NUMBER   |                                     |        |
|------------------|-------------------------------------|--------|
| ТҮРЕ             |                                     | URGENT |
| APPLICATION      | Script & Forms,<br>Camunda, Genesys |        |
| VERSION          |                                     |        |
| DATE ACCEPTATION | 12/01/2021                          |        |
| DATE PRODUCTION  | 20/01/2021                          |        |

# 2. Improvements of the functionality "Linked tickets by phone number" on all scripts

#### 2.1. Goal

The "linked ticket" functionality which aims to group together tickets that refer to the same telephone number (for example members of the same family) so that Call Centre agents can close these tickets as "duplicate" without having to call them. This new version avoids potential problems of interference between agents in the handling of these tickets.

#### 2.2. Solution :

- Display of "linked tickets by the same telephone number" in a right-hand column
- Introduction of the concept of "ticket locking" by agents
- Submitting a ticket as a duplicate without making a phone call

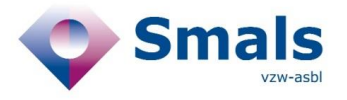

## 2.3. Solution in detail

### 2.3.1. Script&Forms layout

Script and Forms layout is now divided into 3 main areas :

| miner l'appel                               |                                           |       |               |                          | 2              |     | <b></b> |
|---------------------------------------------|-------------------------------------------|-------|---------------|--------------------------|----------------|-----|---------|
|                                             | 0 0                                       | (     | 3             | 4                        | 5              | 21  | 1       |
| Marquer comme doublon                       | Information appel Contacts                | Colle | ctivités      | Entreprises              | Rassemblements | 3.1 | 1       |
| ésultat de l'appel *                        | Script 1A - Entretien avec un patient ind | ex    |               |                          |                |     |         |
|                                             |                                           | OX.   |               |                          |                | 2.2 | 4       |
| ommentaire sur l'appel                      | Information patient                       |       |               |                          |                | 5.2 |         |
|                                             | Numéro de ticket                          |       | Date du ticke | et<br>021                |                |     |         |
|                                             | Prénom patient index                      |       | Nom de fam    | ille patient index       |                |     |         |
| Source formulaire                           | Maxime                                    |       | TestCase      |                          |                |     |         |
|                                             | Numéro de registre national               |       |               |                          |                |     |         |
| ent log 1.2                                 |                                           |       |               |                          |                |     |         |
| <b>S envoyê</b><br>a 3 minutes              | 30.11.11-101.01                           |       |               |                          |                |     |         |
| ultat de test reçu - positif<br>a 3 minutes | Date de naissance                         |       | Code postal   | patient index            |                |     |         |
| e du test: 2021-01-15                       | 2900                                      |       |               |                          |                |     |         |
|                                             | Région patient index<br>VLG               |       |               |                          |                |     |         |
|                                             | Numéro de téléphone 1 patient index       |       | Numéro de t   | éléphone 2 patient index | K              |     |         |
|                                             | +32474136149 Veuillez utiliser le fe      |       |               |                          | nal : +32      |     |         |
|                                             | Prénom contact 1                          |       | Nom contact   | t 1                      |                |     |         |
|                                             | Numéro de téléphone 1 contact 1           |       | Numéro de t   | éléphone 2 contact 1     |                |     |         |

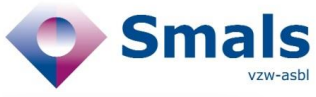

|                                                 |                       |                     |               |                             | Sa             | Script 1A version                             |
|-------------------------------------------------|-----------------------|---------------------|---------------|-----------------------------|----------------|-----------------------------------------------|
| erminer l'appel                                 | 0                     | 2                   | 3             | - 4                         | 2 6            | Réservation Ticket 3.1                        |
| Marquer comme doublon                           | Information appel     | Contacts            | Collectivités | Entreprises                 | Rassemblements | Ticket réservé pour vous                      |
| Résultat de l'appel *                           |                       |                     | - 4           |                             |                | Libérez le ticket                             |
| · ·                                             | Script 1A - Entretier | n avec un patient i | ndex          |                             |                | Tickets pour ce pº de                         |
| Commentaire sur l'appel                         | Information patient   |                     |               |                             |                | téléphone 32                                  |
|                                                 | Numéro de ticket      |                     | Date du tick  | et                          |                | 200000000100003<br>Script: 14 - 15 iony: 2021 |
|                                                 | Prénom patient index  |                     | Nom de fam    | ille patient index          |                | Maxime TestCase                               |
|                                                 | Maxime                |                     | TestCase      | -                           |                | 261000000240706                               |
|                                                 | Numéro de conjetes es | ation al            |               |                             |                | Script: 2A - 15 janv. 2021                    |
| vent log                                        | Numero de registre na | ational             |               |                             |                |                                               |
| <b>MS envoyé</b><br>y a 3 minutes               | 30.11.11-434.31       |                     |               |                             |                | 211000000240609<br>Script: 2A - 15 janv. 2021 |
| ésultat de test reçu - positif<br>y a 3 minutes | Date de naissance     |                     | Code postal   | patient index               |                | Gerda tester                                  |
| ate du test: 2021-01-15                         |                       |                     | 2900          |                             |                |                                               |
|                                                 | Région patient index  |                     |               |                             |                |                                               |
|                                                 | Numéro de téléphone   | 1 patient index     | Numéro de t   | téléphone 2 patient inde    | x              |                                               |
|                                                 | +32474136149          |                     | Veuillez ut   | iliser le format internatio | onal : +32     |                                               |
|                                                 | Prénom contact 1      |                     | Nom contac    | t 1                         |                |                                               |
|                                                 | Numéro de téléphone   | 1 contact 1         | Numéro de     | téléphone 2 contact 1       |                |                                               |

#### 1. Left Panel

- 1.1 Wrap-up code
- 1.2 Event log
- 2. Script
- 3. Right panel : This area is minimized by default (unless your screen is large enough). The area is open when you hover the mouse over it.
  - 3.1 (active) Ticket reservation
    - Icon "padlock locked" in green = this ticket is booked for you
    - Icon "padlock unlocked" in white = this ticket is available
    - Icon "padlock locked" in red = this ticket is already booked by another agent

3.2 Linked tickets with the number of tickets grouped together

- Icon "refresh" to refresh the "locked status" by ticket
- For each linked ticket
  - o Ticket number
  - Type of script (1A, 2A,...)
  - o Script creation date
  - o Citizen's First and last name
  - o Citizen's Nation Register
  - o Ticket Status (create, draft, submit, could not be reached)
  - o Button « padlock » button to lock a linked ticket
    - Icon "padlock locked" in green = this ticket is booked for you
    - Icon "padlock unlocked" in white = this ticket is available
    - Icon "padlock locked" in red = this ticket is already booked by another agent

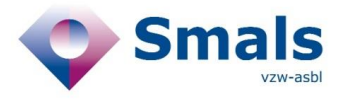

#### 2.3.2. Use case « Outbound Call"

- 1. An agent takes a ticket offered in Genesys and opens the ticket.
- 2. The ticket will be automatically booked when the agent clicks on the "answer" button in Genesys.

| Activiteit Gio | ls Do                  | umenten | Performance 👻 | Rapporten | Apps 👻 | Beheer |                                                                                                    |
|----------------|------------------------|---------|---------------|-----------|--------|--------|----------------------------------------------------------------------------------------------------|
| Interacties    | ¢                      | G       | Customer      |           |        |        |                                                                                                    |
| Customer       | <del>د</del> 0:2       | 1       |               |           |        |        |                                                                                                    |
| VLG_TEST&ACC   | VLG_TEST&ACC @ 2:08:51 | 1       |               |           |        |        | Ticket:261000000241045 (18/01/2021)<br>High Risk Contact: tamara tester Date last contact: 16/01/2021 |
| Antwoord       | Negeer                 |         |               |           |        |        | Acceptation                                                                                           |
|                |                        | NL      | FR DE         |           |        |        |                                                                                                    |

- 3. Handling of linked tickets by agents
  - a. in order to process a locked ticket, the agent must check if the ticket is available (unlocked padlock icon in white) and click on it to reserve the ticket for him/her (locked padlock icon in green)
- 4. **Available ticket :** If a ticket is available, the agent can click on the padlock icon to reserve it and will then be able to fill in a wrap-up code for this ticket.
- 5. Already booked ticket : If a ticket is already booked by another agent (locked padlock icon in red), The agent will then see the name and surname of the other agent who has already booked the ticket (as the timestamp). He/she will not be able to submit the ticket and will see an error message.

| L FR DE                      |                                                             |               |                                                                          |                | Script 1                                                                          | A version |
|------------------------------|-------------------------------------------------------------|---------------|--------------------------------------------------------------------------|----------------|-----------------------------------------------------------------------------------|-----------|
| erminer l'appel              | 00                                                          |               | 3 4                                                                      | - 5            | Réservation Ticket                                                                |           |
| Marquer comme doublon        | Information appel Cont                                      | acts Colle    | ectivités Entreprises                                                    | Rassemblements | Ticket réservé pour ve                                                            | ous       |
| ésultat de l'appel *         | Script 1A - Entretien avec un                               | patient index |                                                                          |                | Libérez I                                                                         | le ticket |
| • •                          | Information patient                                         |               |                                                                          |                | Tickets pour ce nº de téléphone                                                   | (         |
| ommentaire sur l'appel       | Numéro de ticket<br>200000000100004<br>Prénom patient index |               | Date du ticket<br><b>18 janvier 2021</b><br>Nom de famille patient index |                | 200000000100004<br>Script: 1A - 18 janv. 2021<br>Dana TestCase<br>90.11.11-494.92 | 0         |
| //<br>Sournettre formulaire  | Dana<br>Numéro de registre national                         |               | TestCase                                                                 |                | 200000000100003<br>Script: 1A - 17 janv. 2021<br>Maxime TestCase                  | C         |
| ent log                      | 90.11.11-494.92                                             |               | 90.11.11-494.91<br>211000000240609                                       | C              |                                                                                   |           |
| S envoyé<br>a 33 minutes     | Date de naissance                                           |               | Code postal patient index                                                |                | Script: 2A - 17 janv. 2021<br>Gerda tester                                        | [         |
| ultat de test reçu - positif |                                                             |               | 2900                                                                     |                | 261000000240706                                                                   | С         |
| e du test: 2021-01-15        | Région patient index<br>VLG                                 |               |                                                                          |                | Script: 2A - 17 janv. 2021<br>Thomas zoonVanGerda                                 | (         |
|                              | Numéro de téléphone 1 patient ir                            | ndex          | Numéro de téléphone 2 patient inde                                       | x              |                                                                                   |           |
|                              | +32474136149                                                |               | Veuillez utiliser le format internation                                  | nal : +32      |                                                                                   |           |
|                              | Numéro de téléphone Mut 1 patie                             | ent index     |                                                                          |                |                                                                                   |           |
|                              | Veuillez utiliser le format interna                         | ational : +32 |                                                                          |                |                                                                                   |           |
|                              | Prénom contact 1                                            |               | Nom contact 1                                                            |                |                                                                                   |           |

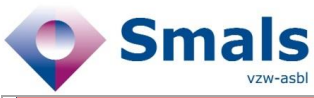

| NL FR DE                                                                                                    |                                                             |                                             |                |                                                                   |                | Script 1A versio                                                                  |  |
|----------------------------------------------------------------------------------------------------|-------------------------------------------------------------|---------------------------------------------|----------------|-------------------------------------------------------------------|----------------|-----------------------------------------------------------------------------------|--|
| Terminer l'appel                                                                                             | 0                                                           | 2                                           | 3              | 4                                                                 | 6              | Réservation Ticket                                                                |  |
| Résultat de l'appel *                                                                                        | Information appel                                           | Contacts                                    | Collectivit    | és Entreprises                                                    | Rassemblements | Ticket réservé par Martijn<br>Willekens<br>II v a 5 minutes                       |  |
|                                                                                                    | Script 1A - Entretien a                                     | avec un patient ir                          | ldex           |                                                                   |                | in y d o miniacou                                                                 |  |
| Commentaire sur l'appel                                                                                      | Information patient                                         |                                             |                |                                                                   |                | Tickets pour ce nº de<br>téléphone                                                |  |
| 11                                                                                                    | Numéro de ticket<br>200000000100003<br>Prénom patient index |                                             | Da<br>15<br>No | te du ticket<br><b>janvier 2021</b><br>m de famille patient index |                | 200000000100004<br>Script: 1A - 18 Janv. 2021<br>Dana TestCase<br>90.11.11-494.92 |  |
| Soumettre formulaire                                                                                         | Maxime                                                      |                                             | 1              | estCase                                                           |                | 20000000100003                                                                    |  |
| Ce ticket est réservé par un autre agent.<br>Regardez le panneau à droite afin<br>d'obtrair des informations | Numéro de registre nativ                                    | Numéro de registre national                 |                |                                                                   |                |                                                                                   |  |
| supplémentaires.                                                                                             | 90.11.11-494.91                                             | 90.11.11-494.91                             |                |                                                                   |                |                                                                                   |  |
| Event log                                                                                                    | Date de naissance                                           | Date de naissance Code postal patient index |                |                                                                   |                |                                                                                   |  |
| SMS envoyé<br>I y a 3 jours                                                                                  |                                                             | 2900                                        |                |                                                                   |                |                                                                                   |  |
| Résultat de test reçu - positif<br>Il y a 3 jours<br>Date du test: 2021-01-15                                | Région patient index                                        |                                             |                |                                                                   |                | Script: 2A - 17 janv. 2021<br>Thomas zoonVanGerda                                 |  |
|                                                                                                    | Numéro de téléphone 1                                       | patient index                               | Nu             | méro de téléphone 2 patient i                                     | ndex           |                                                                                   |  |
|                                                                                                    | +32474136149                                                |                                             | \<br>\         | /euillez utiliser le format interna                               | ational : +32  |                                                                                   |  |
|                                                                                                    | Prénom contact 1                                            |                                             | No             | m contact 1                                                       |                |                                                                                   |  |
|                                                                                                    |                                                             |                                             |                |                                                                   |                |                                                                                   |  |

- 6. Lock take-over : an agent may decide to take over a ticket already booked by another agent.
  - a. The agent can only take the hand by using a keyboard combination
  - b. When the « lock » is grabbed for another agent "B", he/she will n ot be automatically notified and will not be able to submit this ticket
  - c. The agent « B » will see an alert message :
    - a. When submitting
    - b. By clicking on the « refresh » button in "Linked ticket" area header
    - c. When saving (as draft) a ticket
    - d. When reloading the script

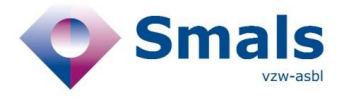

- 7. it is possible that a ticket available in Geneys has already been booked by another agent at the time of opening
  - a. Then the agent will see a popup with an alert message and a button to close

the call.

| NL FR DE                                                                                                    |                                                             |                                                     |                                                                                     |                       | Script 1A version 14                                                              |
|----------------------------------------------------------------------------------------------------|-------------------------------------------------------------|-----------------------------------------------------|-------------------------------------------------------------------------------------|-----------------------|-----------------------------------------------------------------------------------|
| Retour vers résultats de recherche                                                                                                   |                                                             |                                                     |                                                                                     |                       |                                                                                   |
| Terminer l'appel                                                                                                    | 0                                                           |                                                     | 00                                                                                  |                       | Réservation Ticket                                                                |
| Résultat de l'appel *                                                                                                    | Information appel                                           | Contacts Col                                        | lectivités Entrep                                                                   | orises Rassemblements | Ticket réservé par Martijn<br>Willekens                                           |
|                                                                                                    | Script 1A - Entretien av                                    | /ec un patient index                                |                                                                                     |                       | ii y a queiques secondes                                                          |
| Commentaire sur l'appel                                                                                                    | Information patient                                         |                                                     |                                                                                     |                       | Tickets pour ce nº de C                                                           |
|                                                                                                    | Numéro de ticket<br>200000000100003<br>Prénom patient index | Réservation Ticket                                  | ervé par Martijn Willekens                                                          | 3.                    | 200000000100004<br>Script: 1A - 18 janv. 2021<br>Dana TestCase<br>90.11.11-494.92 |
| Soumettre formulaire<br>Ce ticket est réservé par un autre agent.<br>Regardez le panneau à droite afin<br>d'obtenir des informations | Maxime<br>Numéro de registre nation                         | si vous avez la personn<br>sur les lieux vous pouve | 200000000100003<br>Script: IA - 17 Janv. 2021<br>Maxime TestCase<br>90.11.11-494.91 |                       |                                                                                   |
| supplémentaires.                                                                                                    | 90.11.11-494.76                                             |                                                     |                                                                                     |                       | 211000000240609<br>Script: 2A - 17 janv. 2021                                     |
| Eventilog                                                                                                    | Date de naissance                                           |                                                     | Code postal patient index                                                           |                       | Gerda tester                                                                      |
| Il y a 3 jours                                                                                                    |                                                             | Ē                                                   | 2900                                                                                |                       | 261000000240706 CRÉÉ                                                              |
| Résultat de test reçu - positif<br>Il y a 3 jours<br>Date du test: 2021-01-15                                                        | Région patient index                                        |                                                     |                                                                                     |                       | Thomas zoonVanGerda                                                               |
|                                                                                                    | Numéro de téléphone 1 p                                     | atient index                                        | Numéro de téléphone 2 p                                                             | atient index          |                                                                                   |
|                                                                                                    | +32474136149                                                |                                                     | Veuillez utiliser le forma                                                          | t international : +32 |                                                                                   |
|                                                                                                    | Prénom contact 1                                            |                                                     | Nom contact 1                                                                       |                       |                                                                                   |

#### 8. Closing a ticket as "double" :

- a. Tick the checkbox « mark as double »
- b. Select the wrap-up code « mark as double »
- c. this ticket will be automatically unlocked and will no longer be offered in Genesys

#### 9. Submitting a ticket as « person could not be contacted » :

a. When a ticket is submit with the wrap-up code « could not be contacted », the ticket will be unlocked automatically after 1h30 and offered again in Genesys.

#### 2.3.3. Use case « ticket research"

- 1. Agent searches for free ticket
- In the results, he/she can see the lock status of a ticket (available, already locked by another agent).
- 3. To reserve it, the ticket must be opened and click on th button "book the ticket" in the "reservation ticket" area (3.1).

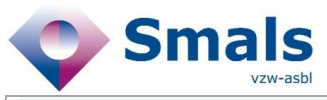

| Script 🛧 | Nom             | Code postal | Numéro de ticket | N° Reg. Nat. | Statut | Dernière mise à jour 🔸 |   |
|----------|-----------------|-------------|------------------|--------------|--------|------------------------|---|
| 2A       | laura tester    |             | 281000000241323  |              | Créé   | 18 janv. 2021 14:50    | 1 |
| 2A       | eddy test       |             | 291000000241254  |              | Créé   | 18 janv. 2021 14:50    | / |
| 1A       | Willy TestCase  | 2900        | 200000000100007  |              | Soumis | 18 janv. 2021 14:50    | 1 |
| 1A       | Willem TestCase | 2900        | 200000000100006  | 90111149494  | Créé   | 18 janv. 2021 14:49    | / |
| 2A       | tamara tester   |             | 261000000241045  |              | Créé   | 18 janv. 2021 14:49    | 1 |
| 2A       | shannon tester  |             | 251000000241133  |              | Créé   | 18 janv. 2021 14:49    | / |
| 1A       | Dany TestCase   | 2900        | 200000000100005  |              | Soumis | 18 janv. 2021 14:47    | 1 |
| 1A       | Dana TestCase   | 2900        | 200000000100004  | 90111149492  | Créé 🔒 | 18 janv. 2021 14:39    | / |
| 2A       | Gerda tester    |             | 211000000240609  |              | Créé 🔒 | 18 janv. 2021 14:39    | 1 |
| 1A       | Maxime TestCase | 2900        | 200000000100003  | 90111149491  | Créé 🔒 | 18 janv. 2021 14:39    | 1 |

#### 2.3.4. Use case « Inbound call »

the difference with the "outbound flow" is that the agent has to manually reserve the ticket in the 'reservation ticket' area (3.1).

#### 2.3.5. Supported Genesys interface languages

This "linked ticket" functionality is compliant for Genesys with following interface languages: English, German, French & Dutch.

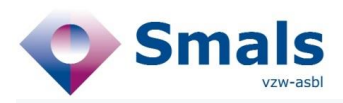

| Voorkeuren        | Voorkeurtaal        |
|-------------------|---------------------|
|                   | Čeština (beta)      |
| Meldingen         | Dansk               |
| Chat              | Deutsch             |
| Wachtwoord        | English             |
| Dincodo voicomail | Español             |
| Pincode voicemail | Français            |
| Taal              | Italiano            |
| Geluid            | Nederlands          |
|                   | Norsk               |
|                   | Polski              |
|                   | Português do Brasil |
|                   | Suomi               |
|                   | Svenska             |
|                   | Türkçe              |
|                   | ไทย (beta)          |
|                   | 한국어                 |
|                   | 日本語                 |
|                   | 简体中文                |
|                   | 繁體中文                |
|                   |                     |

Alle Genesys Cloud-schermen worden bijgewerkt met uw taalselectie.

Toepassen en opnieuw laden

×

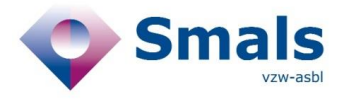

## 3. Other features

## 3.1. All scripts, limit of characters in comment

On all scripts, the character limit in ticket comments is increased from 250 to 500.

# 3.2. Script 1A, field "phone\_mob\_mut\_index\_patient" and phone\_LL\_mut\_index\_patient are now displayed

In order to help the agents to know why the tickets are linked to each other, the field with the phone number from the index patient health mutual is now displayed in the script 1A